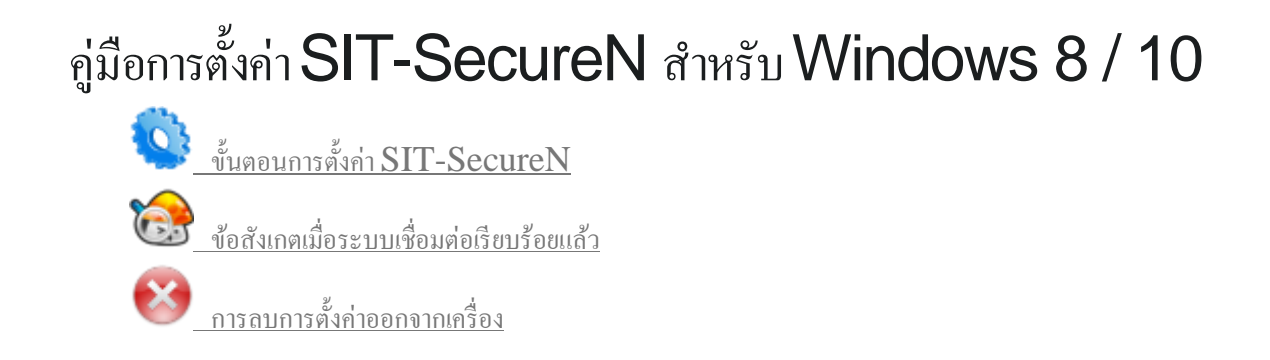

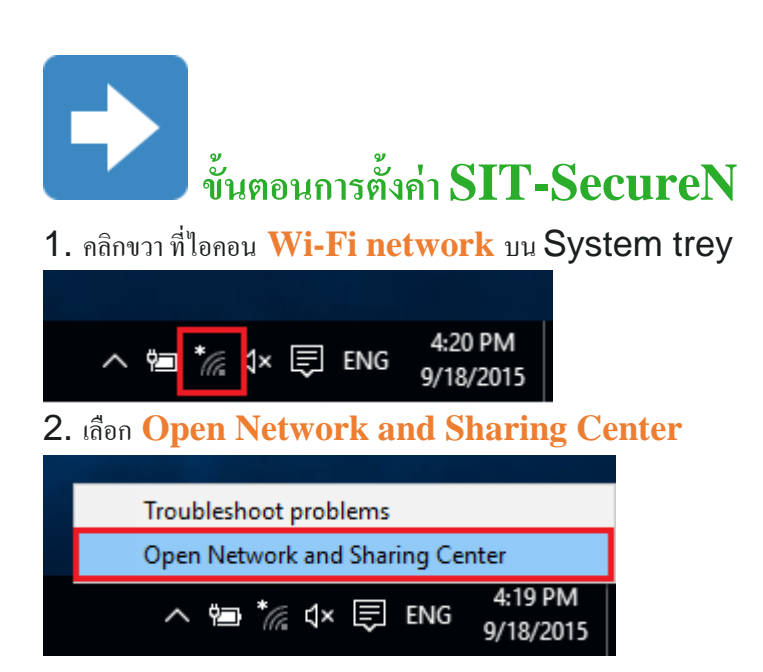

## 3. หน้าต่าง Network and Sharing Center จะปรากฏขึ้นมา

## เลือก Set up a new connection or network

| Network and Sharing Center                                     |                                                                                                    |     | _                    | х |
|----------------------------------------------------------------|----------------------------------------------------------------------------------------------------|-----|----------------------|---|
| 🔶 🚽 🗸 🏌 👯 🔸 Control Pan                                        | el > Network and Internet > Network and Sharing Center                                                                    | √ Ū | Search Control Panel | P |
| Control Panel Home                                             | View your basic network information and set up connections                                                                |     |                      |   |
| Change adapter settings<br>Change advanced sharing<br>settings | View your active networks<br>You are currently not connected to any networks.<br>Change your networking settings          |     |                      |   |
|                                                                | Set up a new connection or network<br>Set up a broadband, dial-up, or VPN connection; or set up a router or access point. |     |                      |   |
|                                                                | Troubleshoot problems<br>Diagnose and repair network problems, or get troubleshooting information.                        |     |                      |   |

## 4. หน้าต่าง Set up a Connection or Network เลือก Manually connect to a wireless network

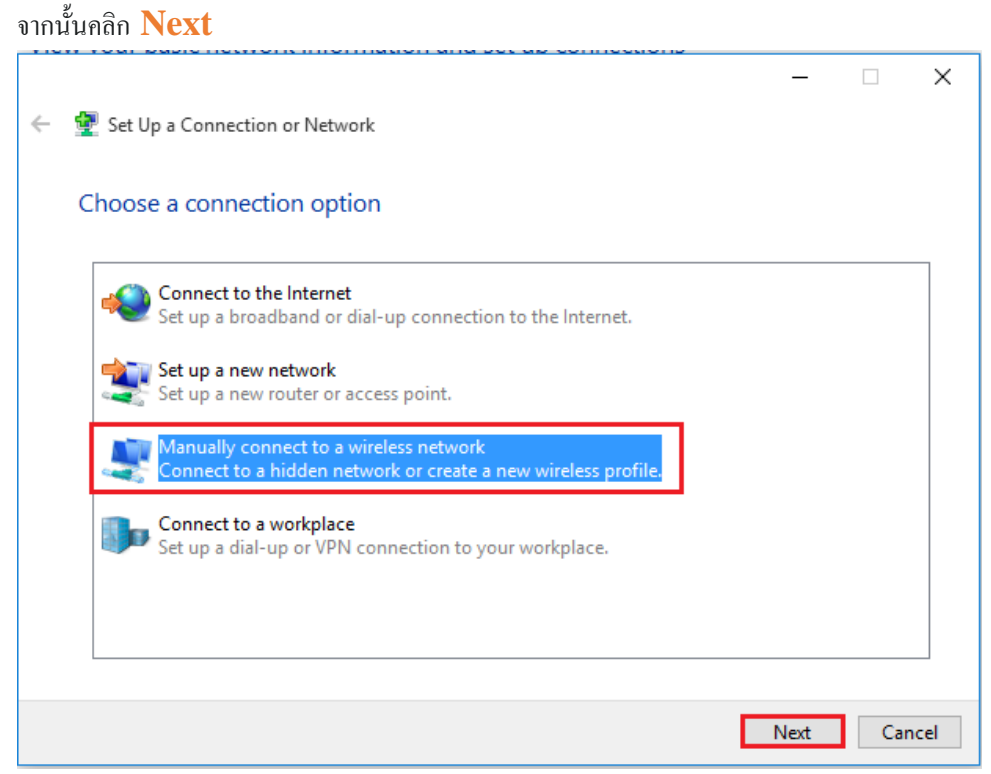

5. หน้าต่าง Manually connect to a wireless network ให้ตั้งก่าดังนี้
Network name: SIT-SecureN (ระบุตัวอักษรพิมพ์ใหญ่ และพิมพ์เล็กให้ชัดเจน)
Security type: WPA2-Enterprise

Encryption type: AES จากนั้นคลิก Next

| _ | $\times$ |
|---|----------|
|---|----------|

← 💐 Manually connect to a wireless network

Enter information for the wireless network you want to add

| N <u>e</u> twork name:    | SIT-SecureN       |                         |
|---------------------------|-------------------|-------------------------|
| <u>S</u> ecurity type:    | WPA2-Enterprise ~ |                         |
| Enc <u>r</u> yption type: | AES ~             |                         |
| Se <u>c</u> urity Key:    |                   | <u>H</u> ide characters |

Start this connection automatically

Connect even if the network is not broadcasting

Warning: If you select this option, your computer's privacy might be at risk.

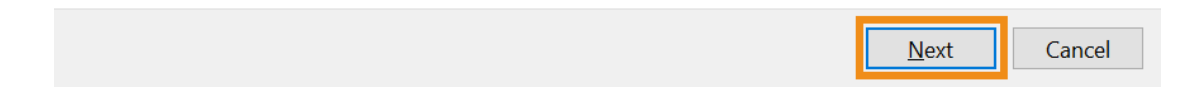

### 6. เลือก Change connection settings

– 🗆 X

Manually connect to a wireless network

Successfully added SIT-SecureN

→ Change connection settings Open the connection properties so that I can change the settings.

Close

7. เลือกแท็บ Security ให้ตรวจสอบการตั้งค่าดังนี้

Security type: WPA2-Enterprise

Encryption type: AES ที่ Choose a network authentication method: Microsoft: Protected EAP (PEAP)

| SIT-SecureN Wireless Network Properties |                                |           |  |  |
|-----------------------------------------|--------------------------------|-----------|--|--|
| Connection Security                     |                                |           |  |  |
|                                         |                                |           |  |  |
| Security type:                          | WPA2-Enterprise                | ~         |  |  |
| Encryption type:                        | AES                            | ~         |  |  |
|                                         |                                |           |  |  |
|                                         |                                |           |  |  |
| Choose a network aut                    | hentication method:            |           |  |  |
| Microsoft: Protected E                  | EAP (PEAP) 🛛 🗸                 | Settings  |  |  |
| Remember my cre<br>time I'm logged o    | dentials for this connect<br>n | ion each  |  |  |
| Advanced settings                       |                                |           |  |  |
|                                         |                                |           |  |  |
|                                         |                                |           |  |  |
|                                         |                                |           |  |  |
|                                         |                                | OK Cancel |  |  |

# 7.1 คลิก Settingsหน้าต่าง Protected EAP properties จะปรากฏ

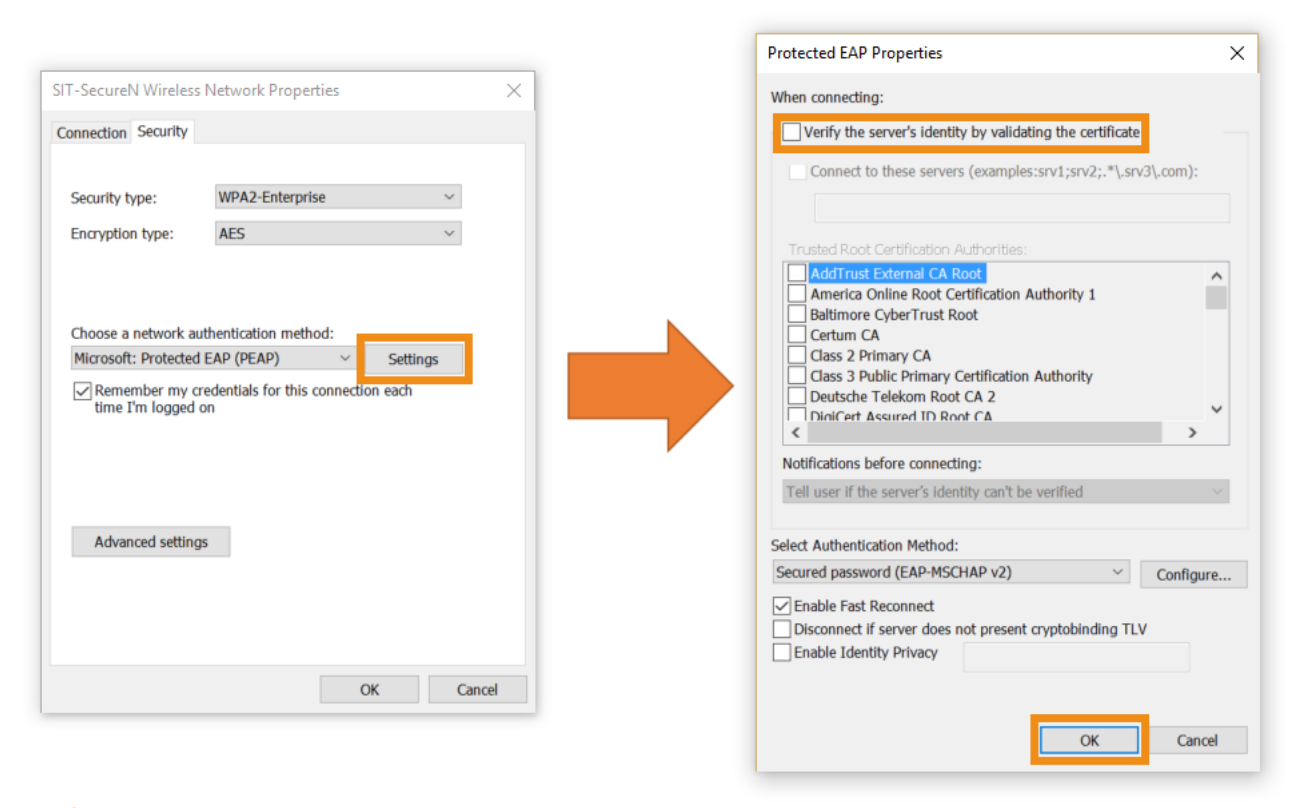

เอาเครื่องหมายถูกหน้า verify the server's identity by validating the certificate ออก จากนั้นคลิก OK

7.2 คลิก Advanced settings แท็บ 802.1X Settings

### ทำเครื่องหมายถูกหน้า Specify authentication mode:

เลือก User authentication

#### คลิก Save credentials

7.2.1 หน้าต่าง Windows Security

ระบุ username และ Password

Username: username.xxx (ชื่อผู้ใช้ เช่น username.sur หรือ 5xxxxxxx ต้องระบุให้ชัดเจน)

Password: \*\*\*\*\*\*\* (รหัสผ่านผู้ใช้งาน ต้องระบุให้ถูกต้อง)

จากนั้นคลิก <mark>OK</mark>

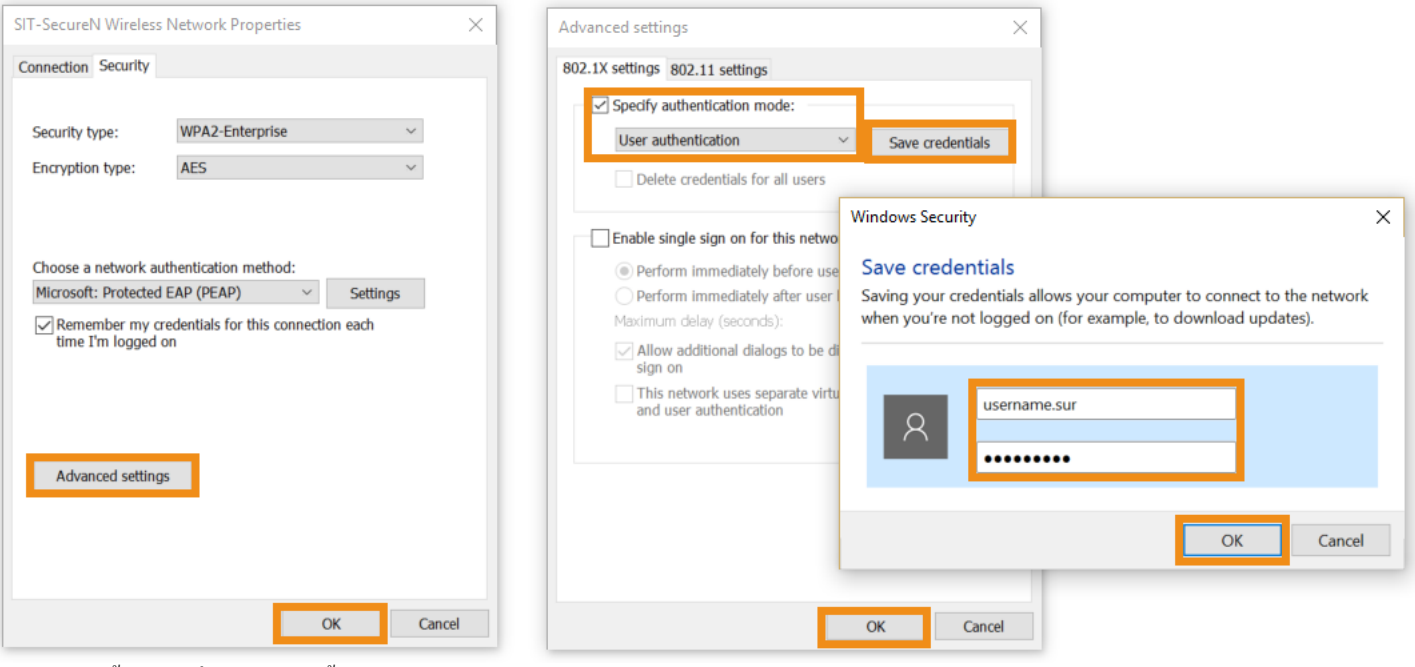

คลิก <mark>OK</mark> ทั้งหมด เพื่อบันทึกการตั้งค่า

### 8. คลิกซ้าย ที่ไอคอน Wi-Fi network บน System trey คลิก SIT-SecureN จากนั้นเลือก Connect

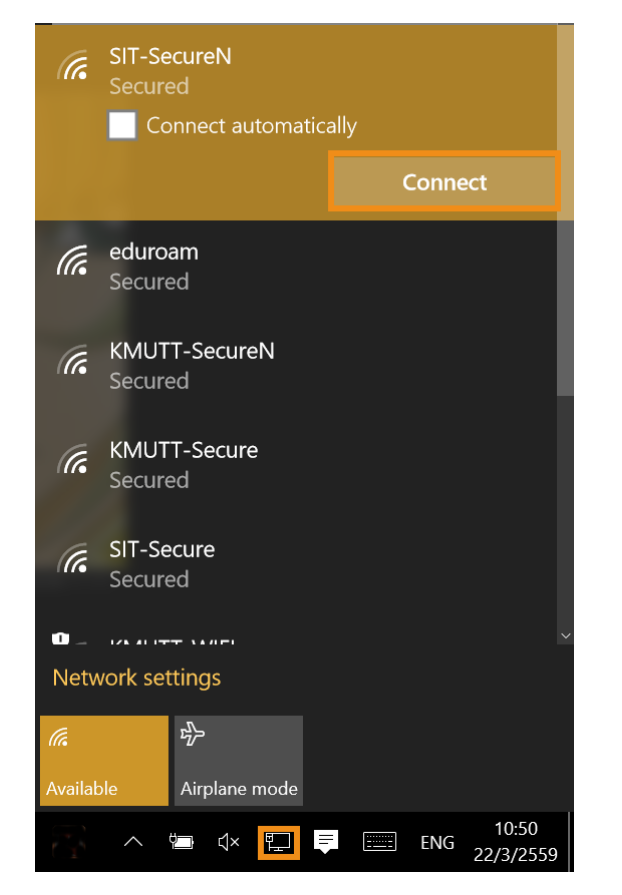

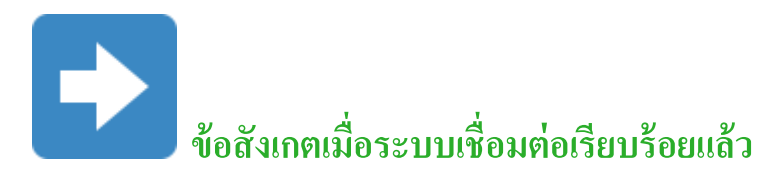

1. คลิกซ้าย ที่ไอคอน Wi-Fi network บน System trey
2. ตรวจสอบ SIT-SecureN มีคำว่า Conected ปรากฏ

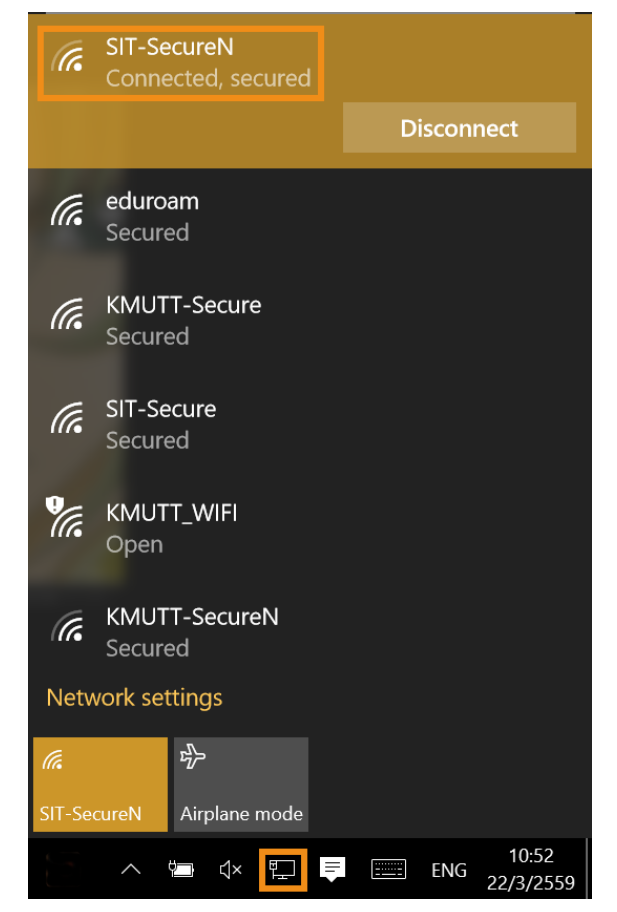

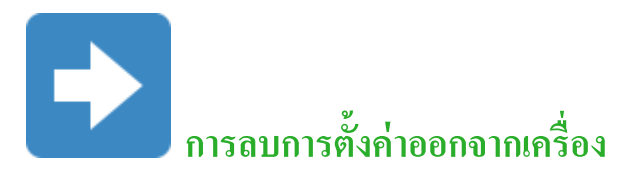

1. คลิกขวาที่ Start เมนูด้านล่างซ้ายมือของจอ

2. เลือก Command Prompt

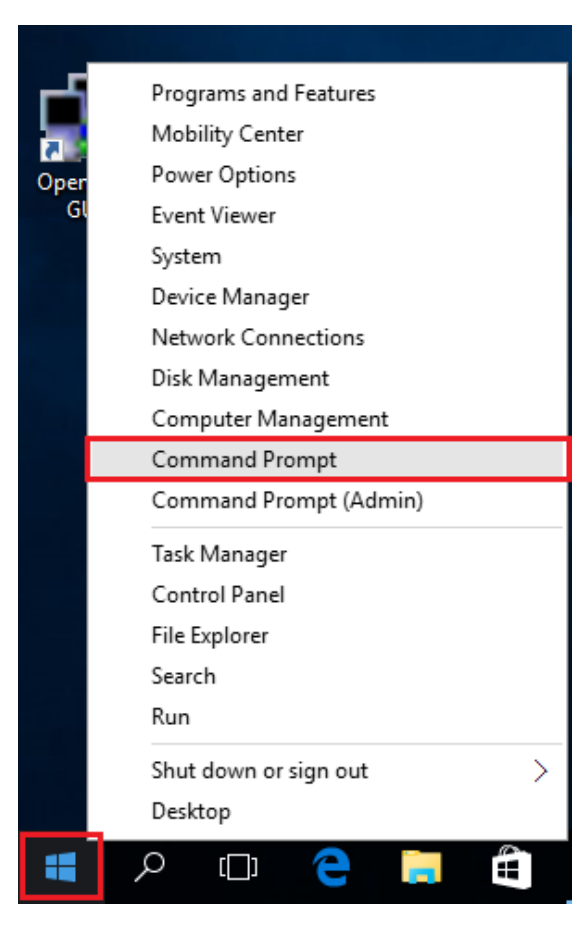

3. พิมพ์กำสั่ง netsh wlan show profiles เพื่อตรวจสอบโปรไฟล์ SIT-Secure

4. พิมพ์คำสั่ง netsh wlan delete profile SIT-SecureN เพื่อลบการตั้งก่า

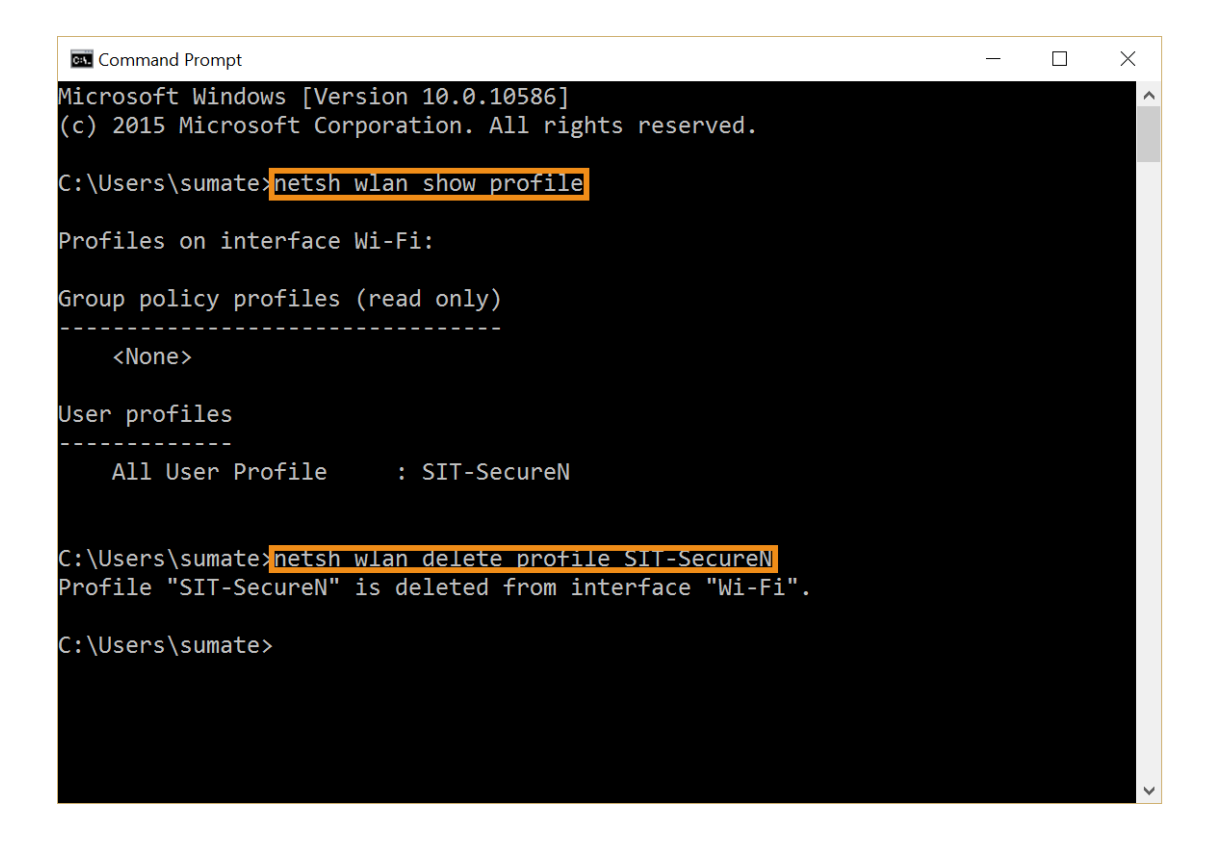